## INSTRUKCJA DLA ZAPISUJĄCYCH SIĘ ONLINE NA RYBNICKĄ PIELGRZYMKĘ NA JASNĄ GÓRĘ

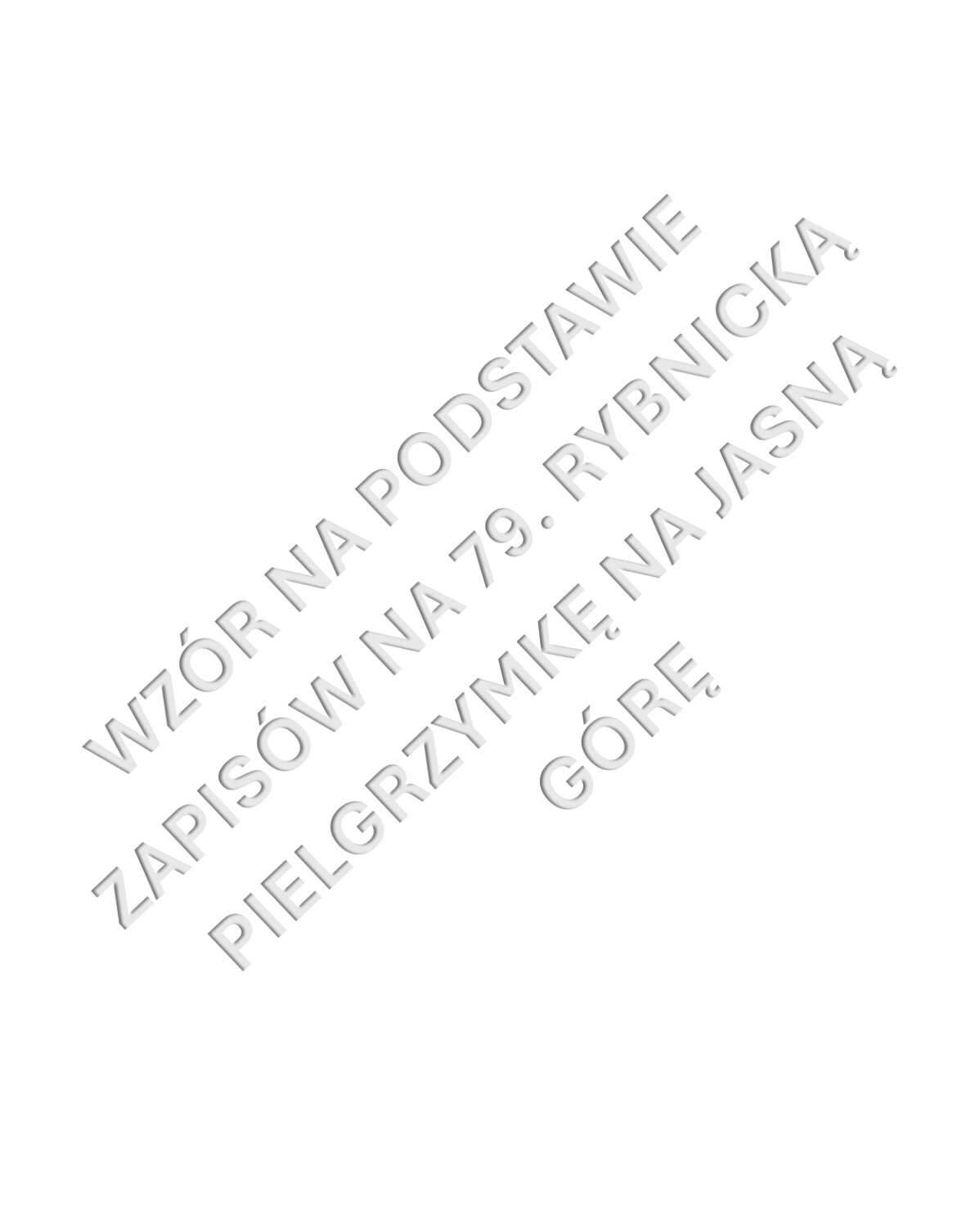

# 1. Po otwarciu strony z zapisami znajdź swoją grupę i kliknij w obrębie jej **kafla**, aby się zapisać (jedynie dla przykładu została wybrana grupa 6).

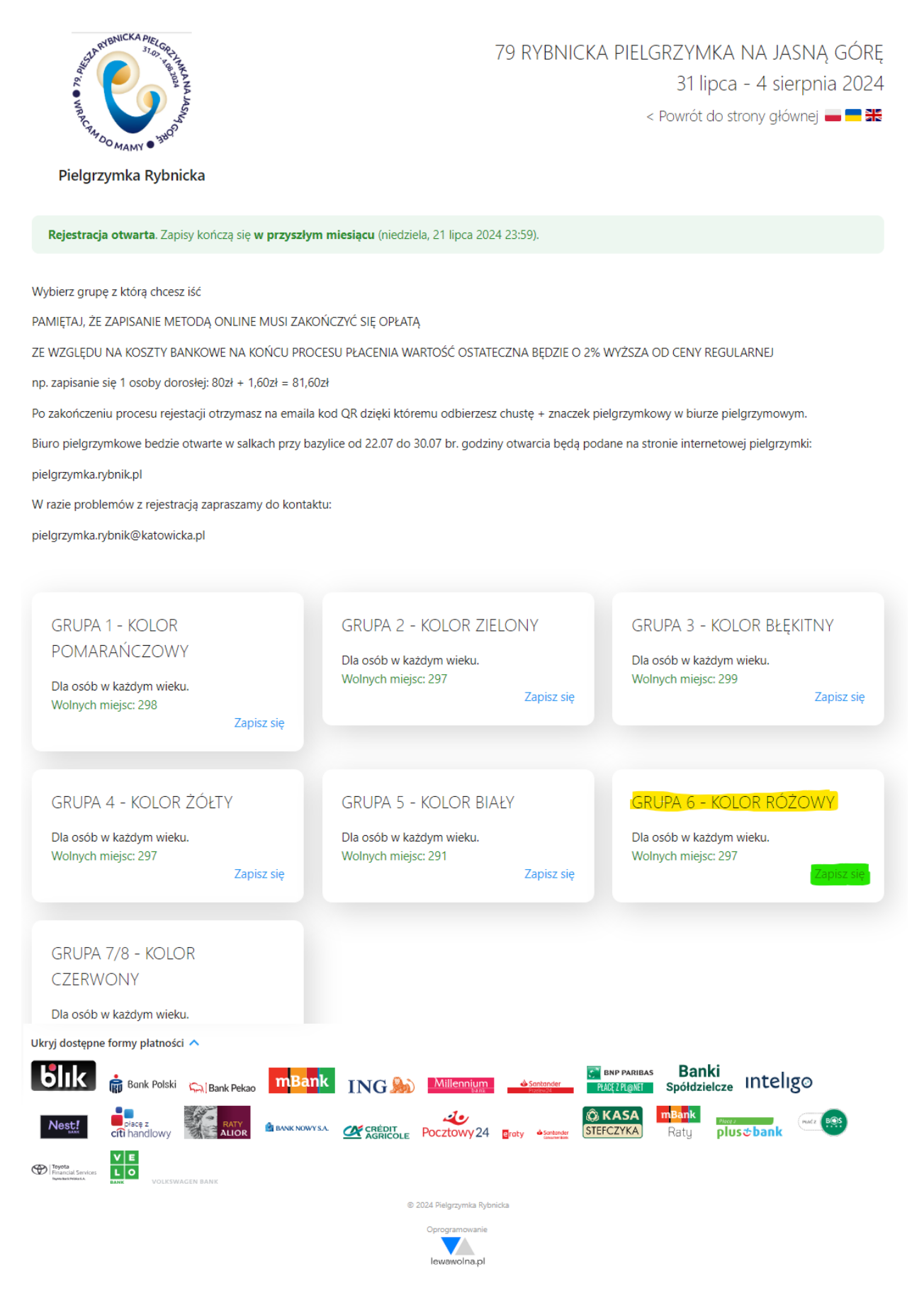

Zwróć uwagę na informacje zawarte w nagłówku dotyczące procesu i kosztów zapisu. Na dole strony można rozwinąć listę dostępnych metod płatności.

# 2. Wypełnij **formularz** (wszystkie pola są obowiązkowe oprócz wyrażenia woli objęcia funkcji) i naciśnij **Dalej.**

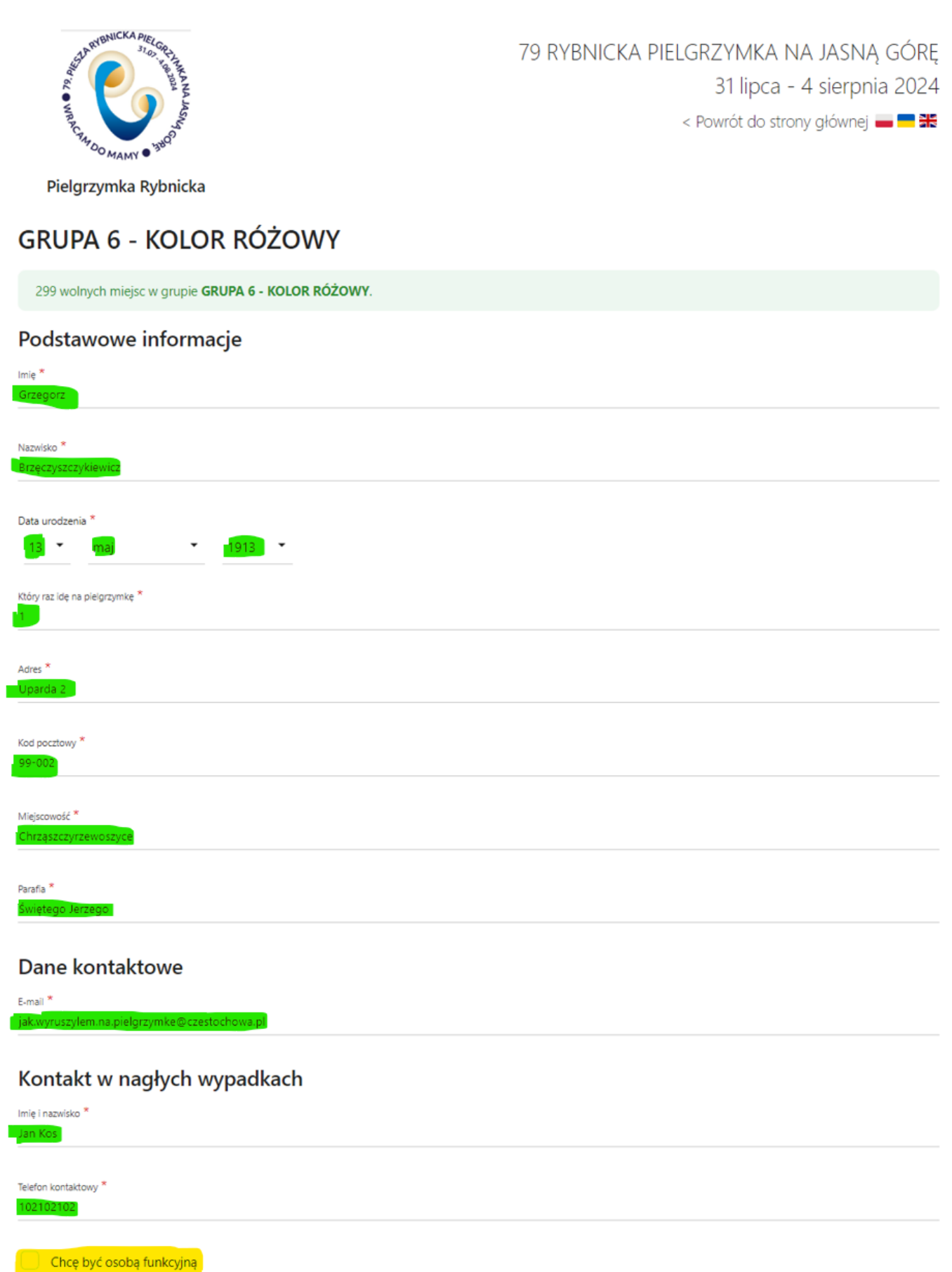

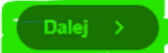

 Sprawdź poprawność wprowadzonych danych i przejdź Dalej lub edytuj formularz klikając Popraw.

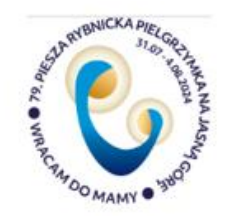

79 RYBNICKA PIELGRZYMKA NA JASNĄ GÓRĘ 31 lipca - 4 sierpnia 2024 < Powrót do strony głównej **— — ※** 

Pielgrzymka Rybnicka

### **GRUPA 6 - KOLOR RÓŻOWY**

299 wolnych miejsc w grupie GRUPA 6 - KOLOR RÓŻOWY.

Upewnij się, że wprowadzone dane są poprawne.

#### Podstawowe informacje

lmię

Grzegorz

Nazwisko

Brzęczyszczykiewicz

Data urodzenia 1913-05-13

Który raz idę na pielgrzymkę

1

Adres Uparda 2

Kod pocztowy 99-002

Miejscowość Chrząszczyrzewoszyce

<sup>Parafia</sup> Świętego Jerzego

#### Dane kontaktowe

E-mail

ex\_pert@wp.pl

#### Kontakt w nagłych wypadkach

Imie i nazwisko Jan Kos

Telefon kontaktowy 102102102

< Popraw

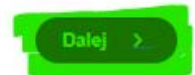

4. Sprawdź wysokość naliczonych opłat i dołącz do pielgrzymki klikając Zarejestruj.

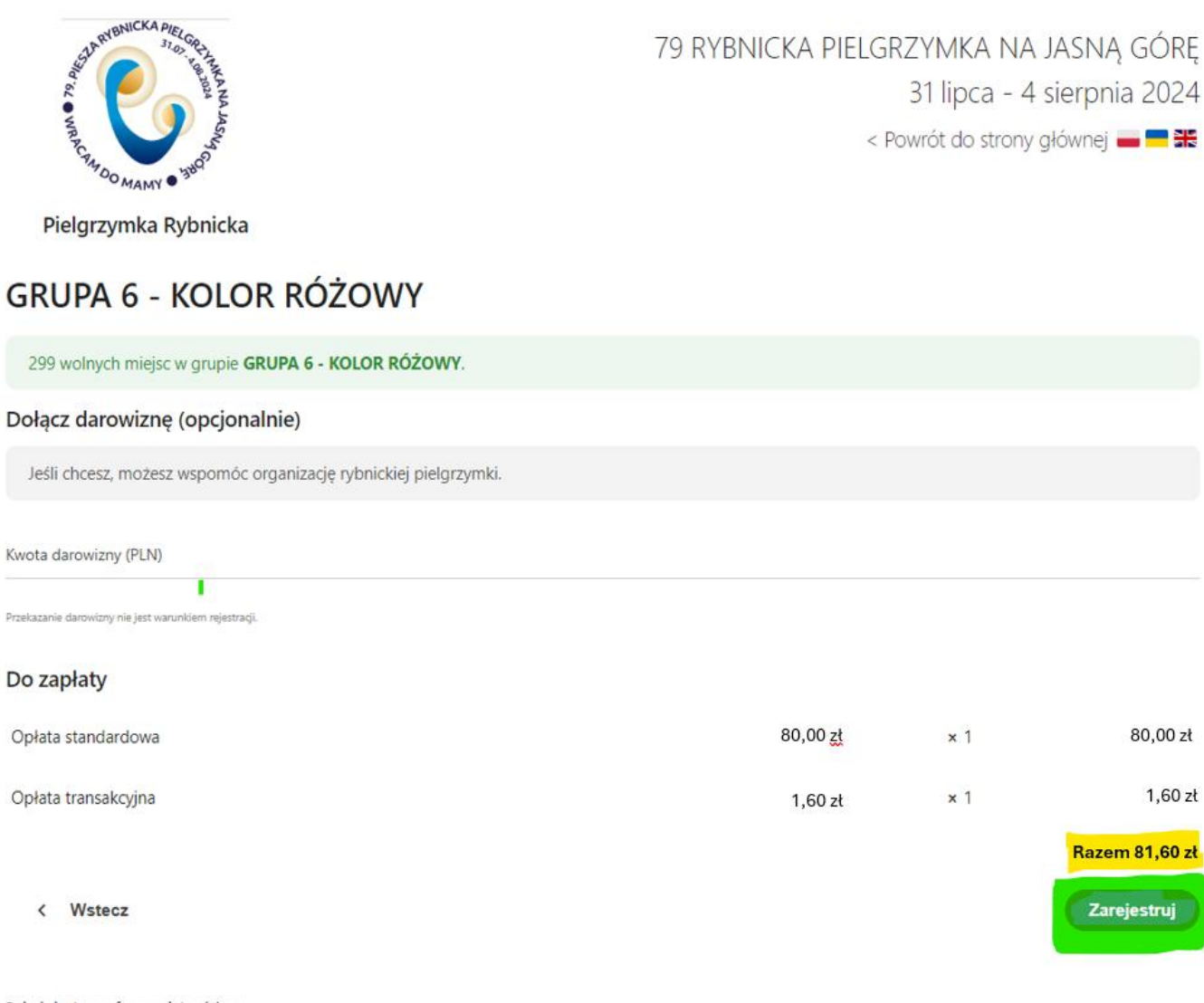

Pokaż dostępne formy płatności 🗸

© 2024 Pielgrzymka Rybnicka

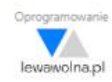

5. Wybierz preferowaną metodę płatności (dla przykładu użyto płatności blik) i kliknij na **kafel** tejże metody płatności.

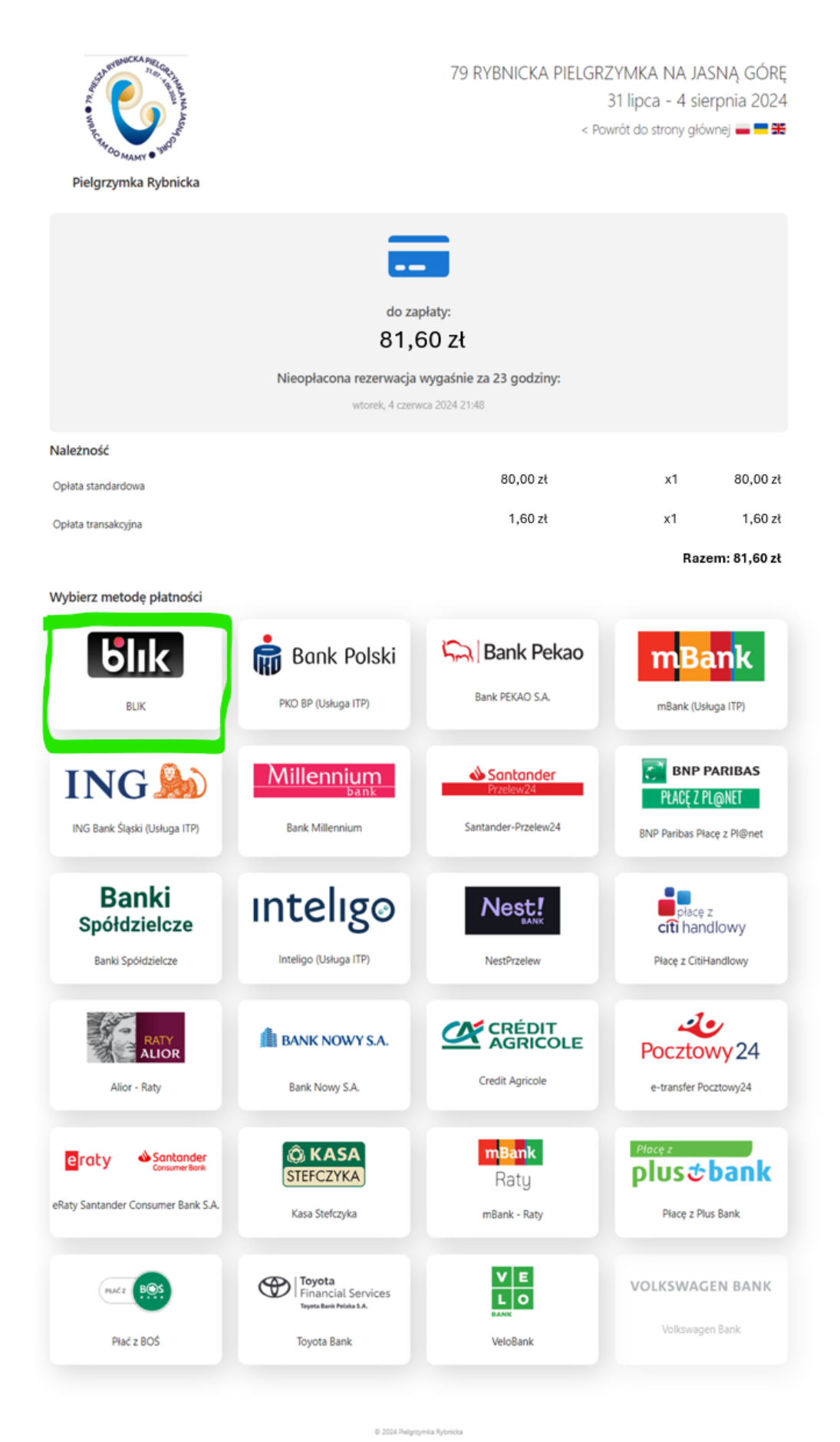

Oprogramowanie

### 6. Potwierdź metodę płatności klikając Zapłać

Wybierz metodę płatności

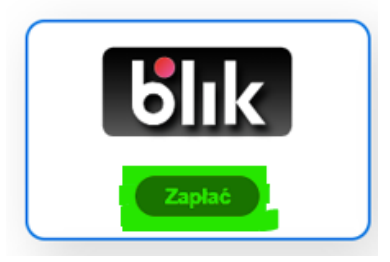

7. Zapoznaj się z regulaminem i informacją o przetwarzaniu danych osobowych i jeśli je akceptujesz kliknij **Kontynuuj**, aby przejść do realizowania płatności.

| Regulamin                                                             |                                                                                                    |
|-----------------------------------------------------------------------|----------------------------------------------------------------------------------------------------|
| Płacąc potwierdza<br><mark>https://ww</mark><br>Administratorem Twolo | asz, że zapoznałeś się i akceptujesz<br><mark>vw.przelewy24.pl/regulamin</mark><br>ch danych osobowych jest spółka PayPro |
| Anuluj                                                                | S.A. <u>Czytaj całość</u><br>Kontynuuj                                                                                    |

8. Przeprowadź płatność w standardowy sposób i po jej zakończeniu kliknij **Wróć do sklepu**.

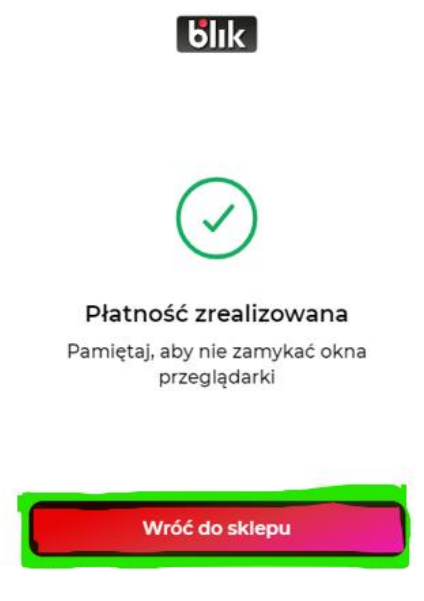

9. Upewnij się, że zostanie wyświetlony ekran potwierdzający rejestrację na pielgrzymkę.

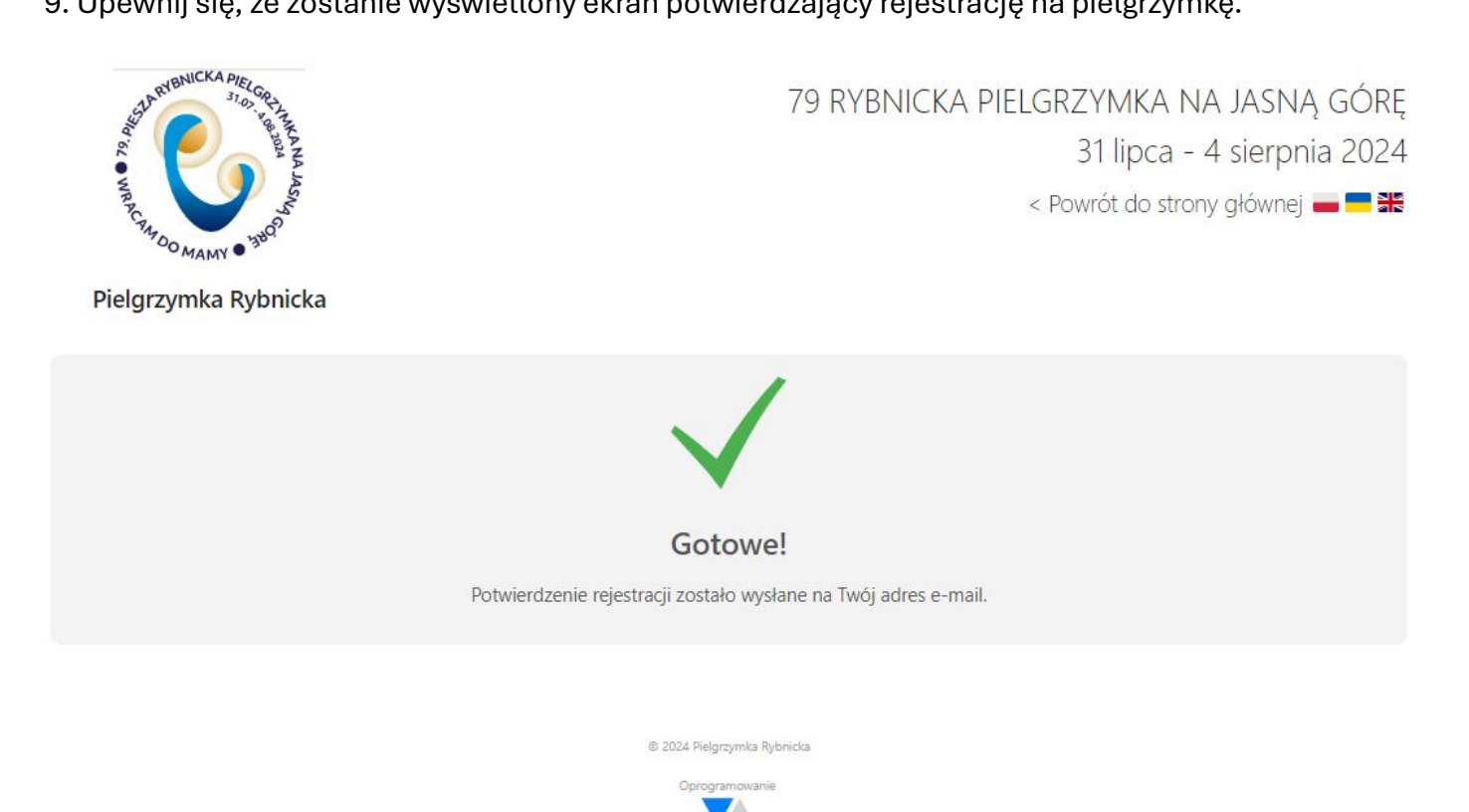

10. Sprawdź skrzynkę poczty elektronicznej, gdzie powinna przyjść wiadomość z potwierdzeniem rejestracji w załączniku (jeśli wiadomości nie ma w głównej skrzynce odbiorczej sprawdź folder ze spamem). Z potwierdzeniem rejestracji udaj się przed pielgrzymką do biura pielgrzymkowego po zestaw pielgrzyma.

lewawolna.pl

Witaj, W załączniku przesyłamy potwierdzenie rejestracji. Potwierdzenie rejestracji **GRUPA 6 - KOLOR** 79 RYBNICKA PIELGRZYMKA NA JASNĄ GÓRĘ RÓŻOWY 31 lipca - 4 sierpnia 2024 Podstawowe informacje Imię i nazwisko Grzegorz Brzęczyszczykiewicz Data urodzenia 13 maja 1913 Telefon 102102102 E-mail Płatność Zapłacono ł Numer transakcji p24-J0M-U4A-R4Z